## <u>Configura – CET for viderekomne</u>

- Börja med att öppna handläggare, visa Ritningsarkiv
  Sökväg Ritningsarkiv, gemensam server/gemensamma ritningar
  Skillnad backoffice Norema Ritarkiv och Marbodal
- HandläggarlD i CET/My Configura (ej gäst XXX) Välj förvald handläggare
- Välj utseende/material
- Systeminställningar- Skåpshöjd + automatisk insats
- Rita väggar, lägg mått lås riktning med pilar
- Vägginställningar och spara scheman
- Nåla fast komponentflikar, filtrera komponentflikar, Skapa eget favoritschema
- Lådval i fliken Insats, Eget lådval Välj insats - dubbelklick och lilla gröna pilen
- Väggar låg eller Frys/Tina

#### Öppna ritningen som skickats ut (Ritning 43 i Norema) - släpp i ritvyen

- Rita in baldakiner med dekorsidor som ramar in och möter tak
  kalkyl i dialogboks
- Högskåp med ugn/mikro
- Öppet dekorskåp 20cm mellan hörnskåp och skåp intill fläkt
- Byt grepp till Cello sort

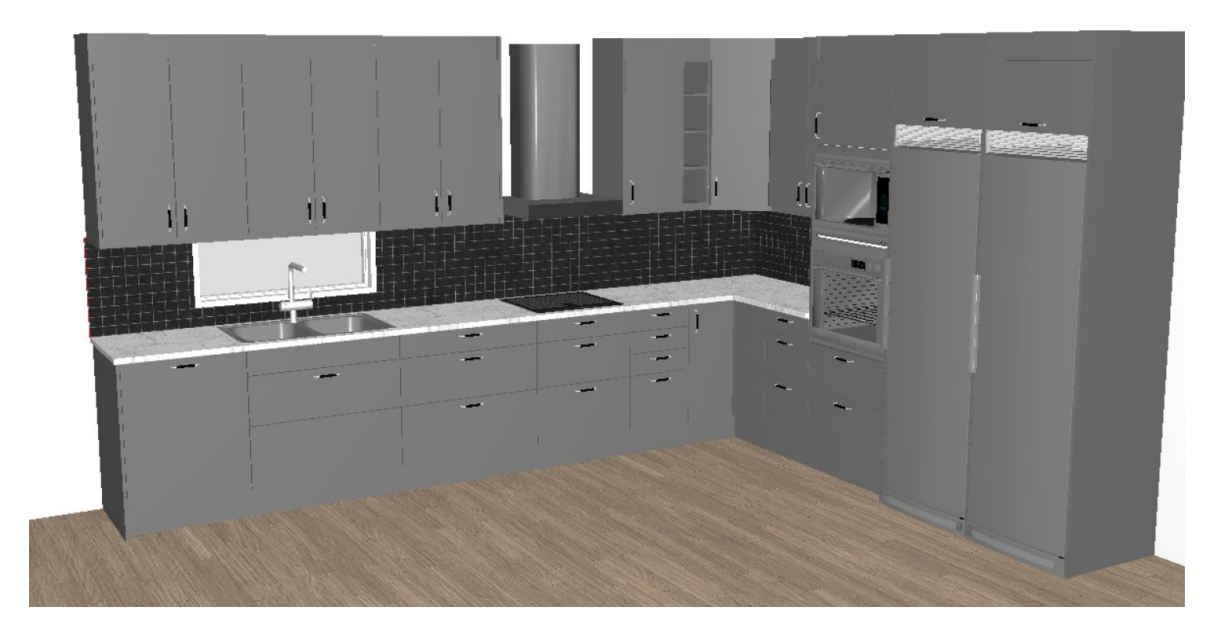

Övning: Väggskåp på golv inkl. täcksidor, bänkskiva och synliga ben (Rita själva 10min) Genomgång av övning efter pausen

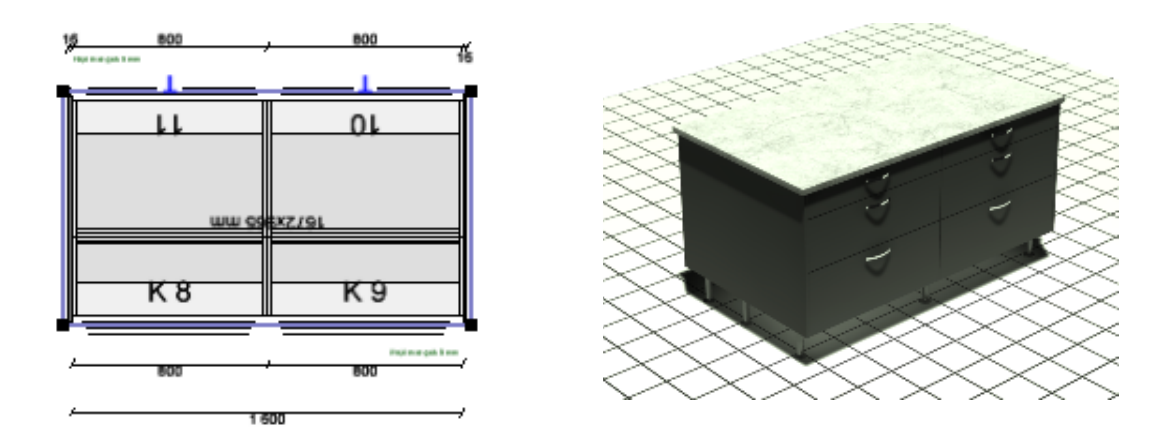

## Övning: Placera I flera steg – flytta ön med hjälp av Plaesereverktyget 1200 från varje arbetsbänk

Raka hörnskåp med Le Mans Avstånd 1200 Nämn passbit samt möjlighet att lägga i plock och knyta artikel. Sökfunktion I prislistan

#### Ett gäng snabba

- Rensa felaktiga objekt
- Vita kök-konturläge
- Markera I lista
- Ej visa pris från Kalkyl uppe till höger
  Kontrollpanel, Allmänt, klicka ur Visa löpande pris
- Lasso kalkyl
- Kortkommandon Knyt ensam vy 2D el 3D
- Genomskinlig benkeplate T
- Sortera om positionsnummer, skapa snabbkommando P
- Måttsätt, Autotext och Validera skapa snabbkommando W
- Alternativ OBS! vid order rensa, skicka rätt alternativ Kamerapos.
- Ny vy- högerklick i 3D snabbkommando V

#### Förtydliga instruktioner till snickaren med hjälp av textverktyg

- Texter i plan spara textmallar (pil med kort text)
- Texter i elevation Manuell märkning
- Not i kalkyl märka artiklar Öppna och tillåt kolumn I kalkylinst.

#### Bensträckare, teknisk Paus i halvtid – 10-15min

- Övning: Tomt utrymme vid BSK + Vask och Fri BSK (Rita tillsammans)
- Visa även hörnplassering
  - o Ändra
  - o Dra
  - Vask monterad/underlimmad
  - o Dela Kant
  - *L-form*

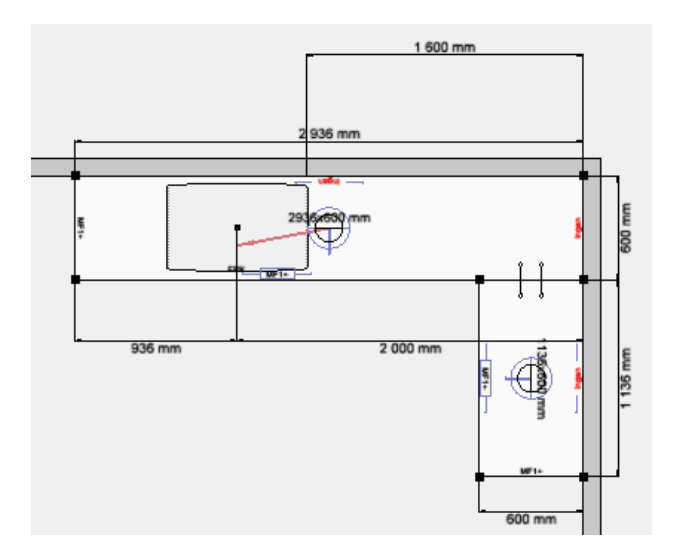

- Beställ endast bänkskivor kalkylen
- Markera flera å nolla ut
- Vanligt förekommande med felaktig kantlist vid skarvar (ingen – behövs inte)
- Ha gärna prislista framme, finns hjälp, t.ex. förklarande text till BSK bearbetningar
- Bänkskivor höjdfiltrering
- Enkelt läge vid hel DB-plat
- Brolösning laminat/massiv

#### Dags för energipaus! (Kom ihåg att även dela datorljud i Teams)

Linda B: https://vimeo.com/519041319/bb35a7fb6d

## Övning: Editera skåp

- Favoriter spara editerade skåp, vanliga köksöar och pyntning OBS Ladda nuvarande schema INNAN man sparar annars hänger kvar
- Hack i nederkant stödsida, Porslinsvask
- Täck köksö avancerad

## Övning: Hörnlösning spis – Häll i hörn, bygg vägg med eller utan bänkskiva

## (Rita tillsammans)

• Sista koll - ingen på andra sidan som gör koll (BS, baldakin, autotext)

## Dags för energipaus! (Kom ihåg att även dela datorljud i Teams) Robert: https://vimeo.com/519041750/6d4037b412

• Frågor

#### Övning: Rita bänkskivor, givna mått är djup och framkantsmått (Inlämningsuppgift – instruktioner på nästa sida)

Använd nästan hela Verktygslådan i bänkskivevyn.

- Fri
- Förbind
- Slå ihop
- Slå isär
- Bearbetning
- Fiberrotation
- Skarv
- Kantlister
- Måttsätt autotext och Validera

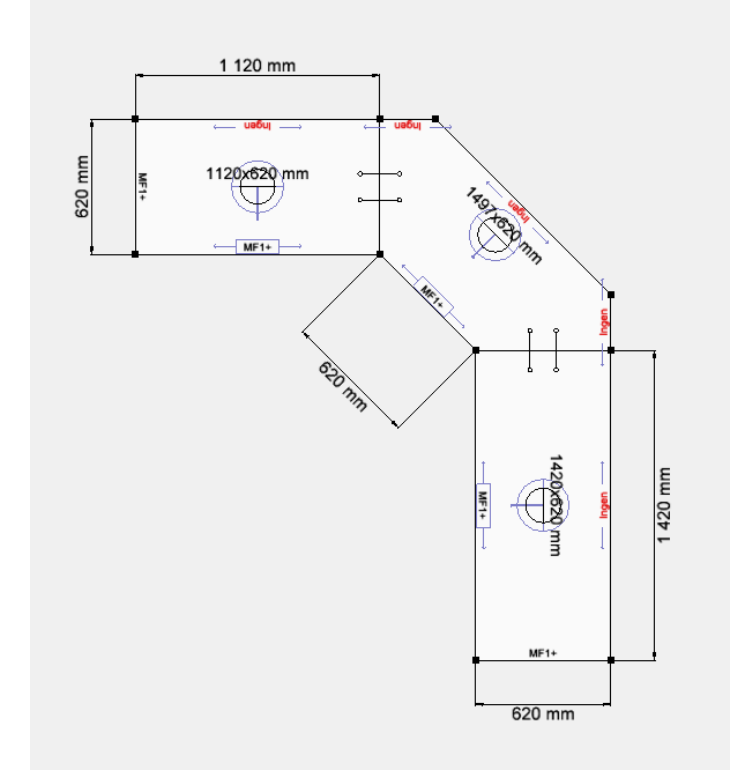

## Instruktioner CET designer Examen - hemläxa

Skapa en ny ritning och spara den i Ritningsarkivet.Kundens namn:Jessica HaglundRitningens namn:Bänkskivetest Examen

- Börja med att rita ut tre stycken *Fri bänkskiva* och vrid den ena 315 grader samt en av de andra 270grader.
- Justera därefter alla mått i djup och längd
- Använd placera-verktyget för att placera skivorna tillsammans
- Använd verktyget *Förbind* för att koppla ihop de tre skivorna (placera verktyget på den kortkanter som ska förbindas och i steg tre välj placering av skarv)
- Använd verktyget *Slå ihop* så att det blir en enda skiva (placera verktyget en gång på varje skarv)
- Använd verktyget Slå isär för att placera skarvarna på rätt ställe enligt Bearbetning Typ 18
- Vrid rotationsriktning på de två skivor som är fel. Fatta tag i töjpunkten för *Fiberrotation* och håll kvar vänster musknapp samt dra markören mot bänkskivans framkant tills det dyker upp en *blå dubbelpil*, släpp vänster musknapp.
- Växla till *editeringsläge Bearbetningar* och placera ut skarvbeslag **135 grader** *vinkelskarv*
- Placera ut *Bearbetning Typ 18*
- Växla tillbaka till bearbetningsvyn Bänkskiva och placera ut kantlister
- Måttsätt, Autotext och validera (Kortkommando W som vi fixade idag 😇 )
- Spara och skicka sedan ritningen till <u>CETsupport@nobia.no</u> via funktionen *E-post med bifogad ritning* som ni hittar i Hjälp-menyn

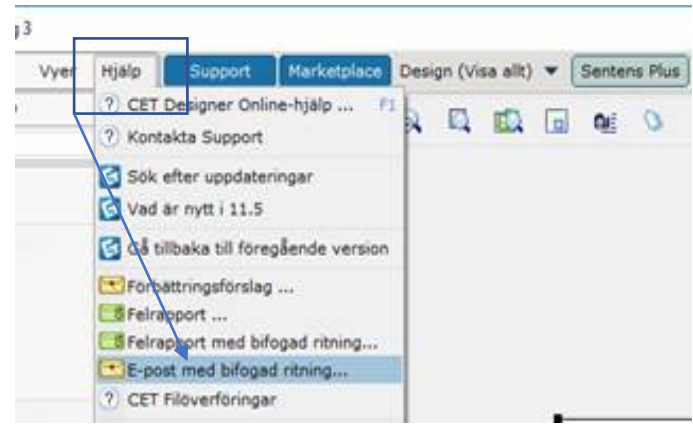

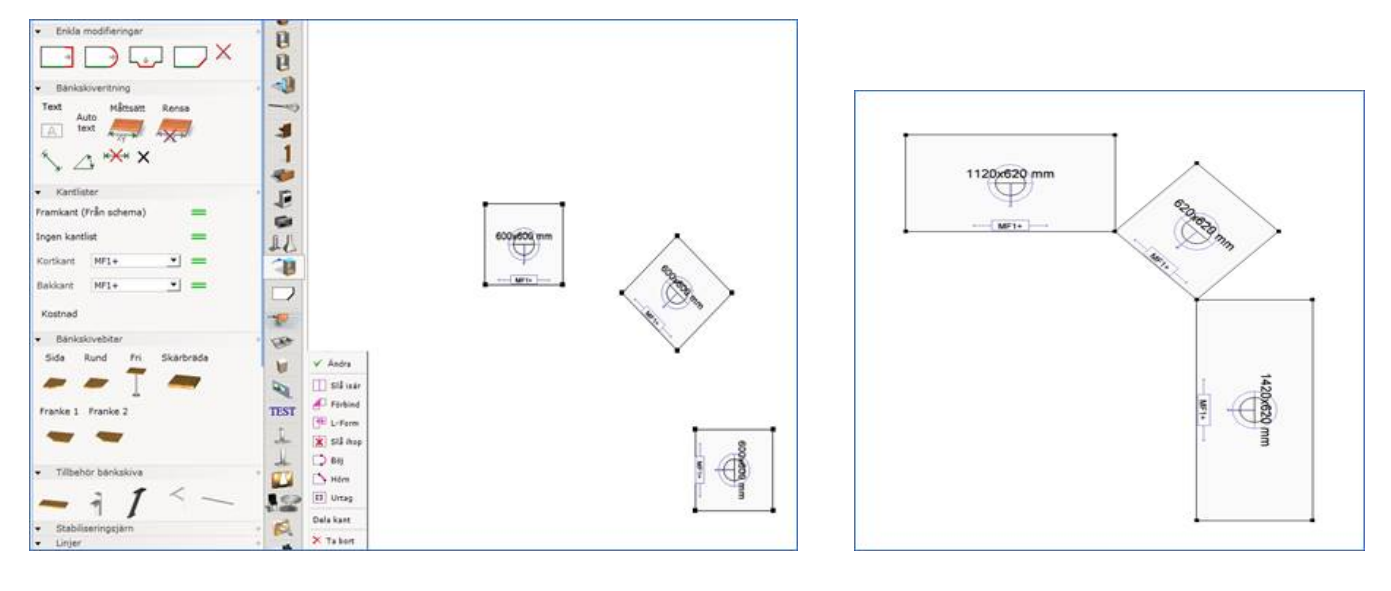

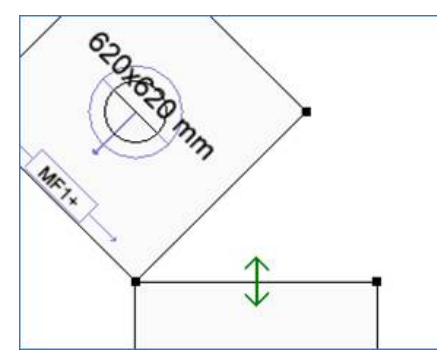

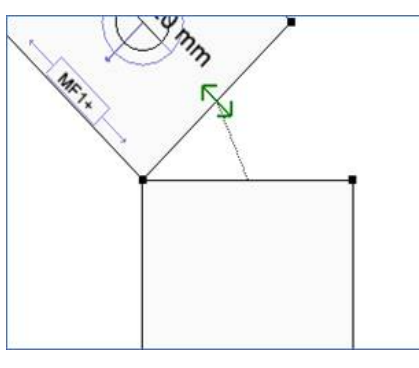

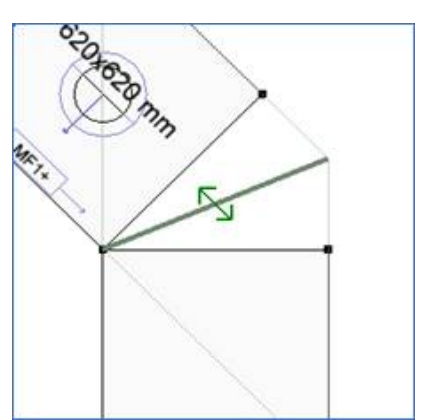

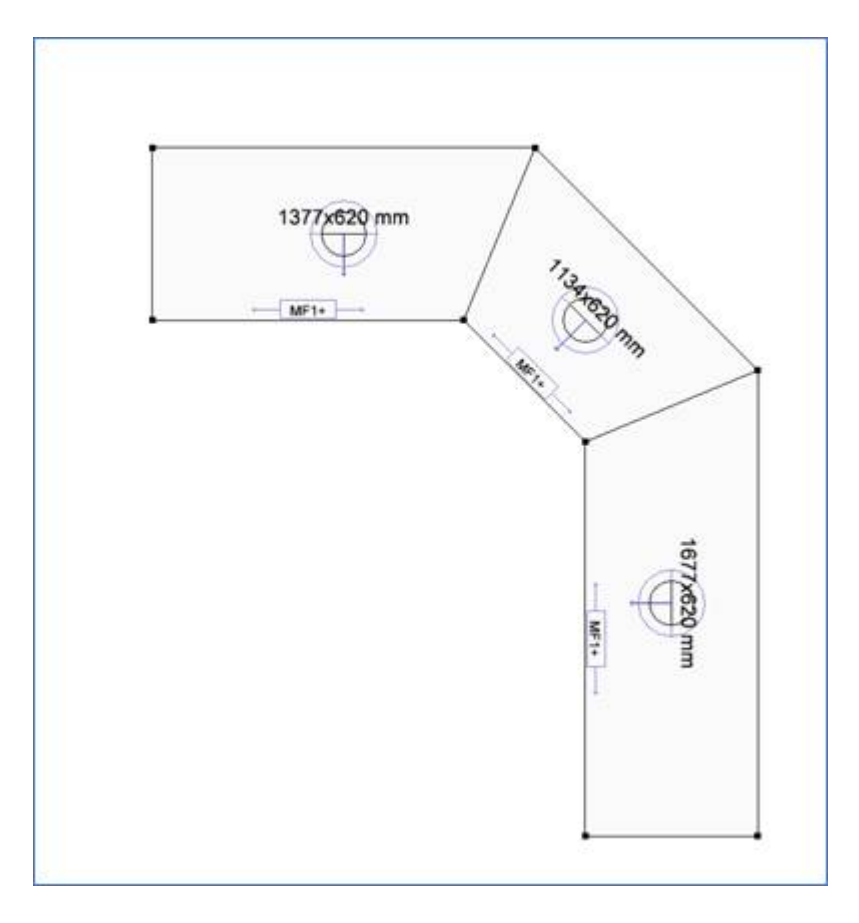

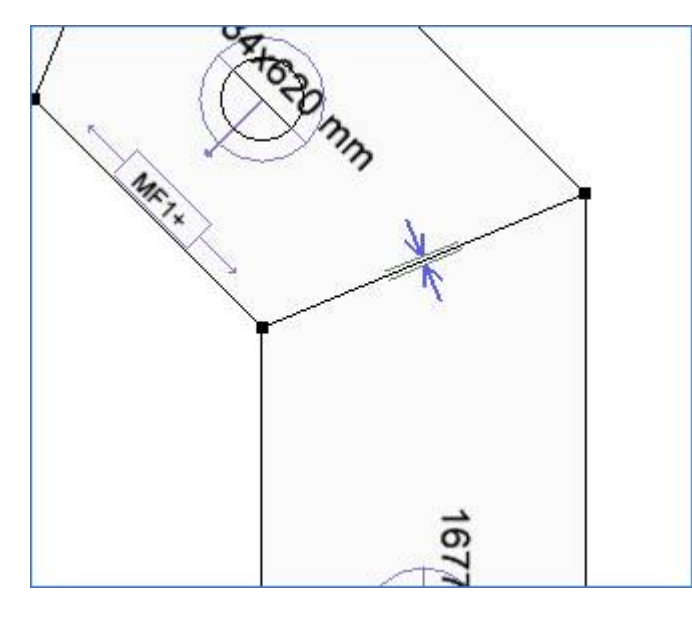

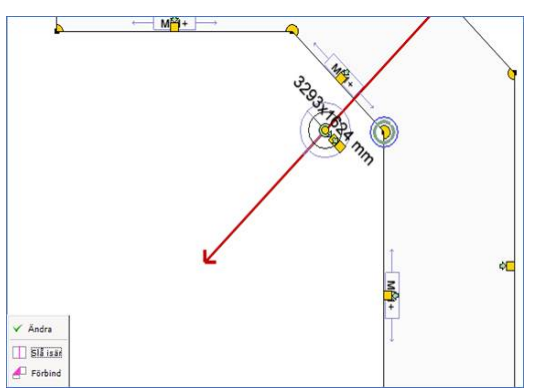

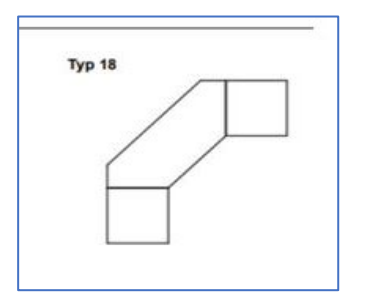

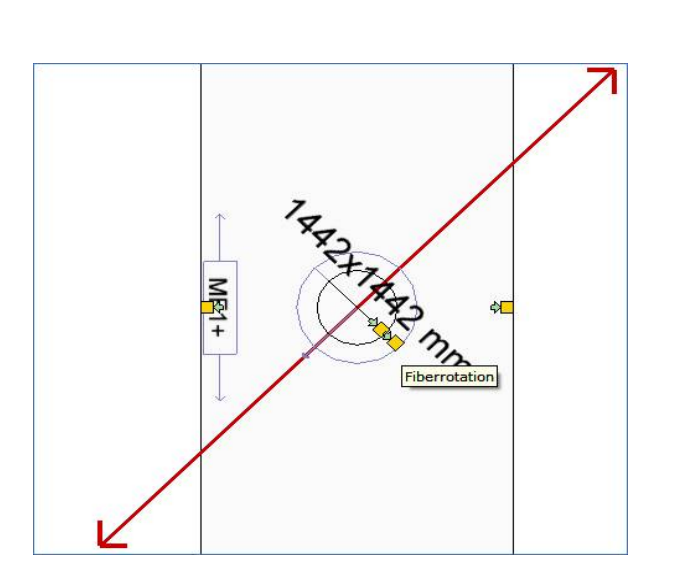

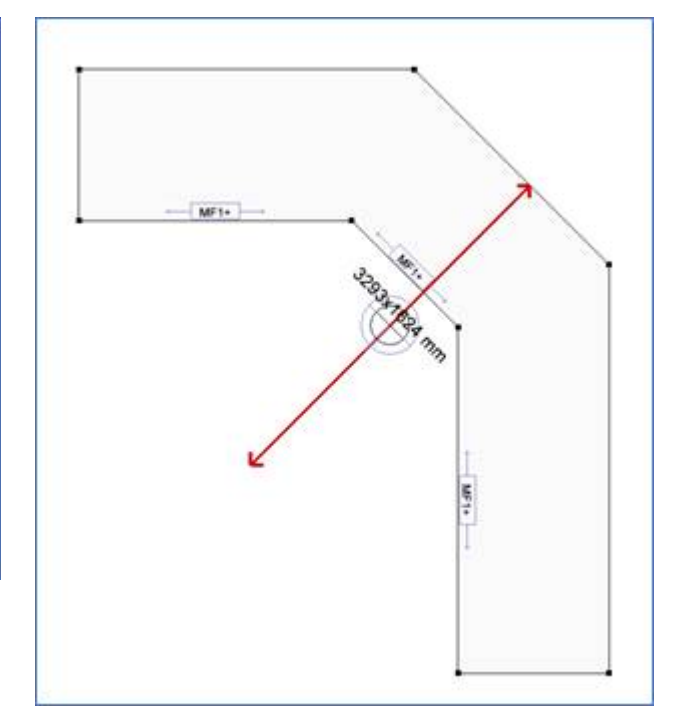

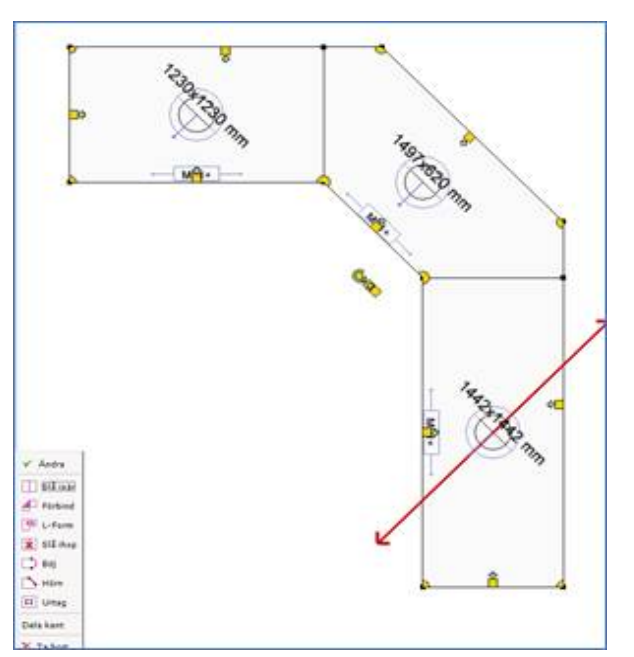

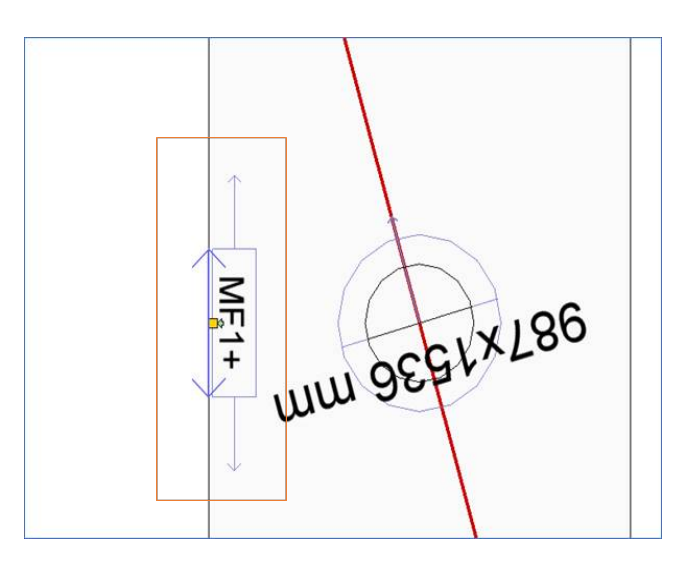

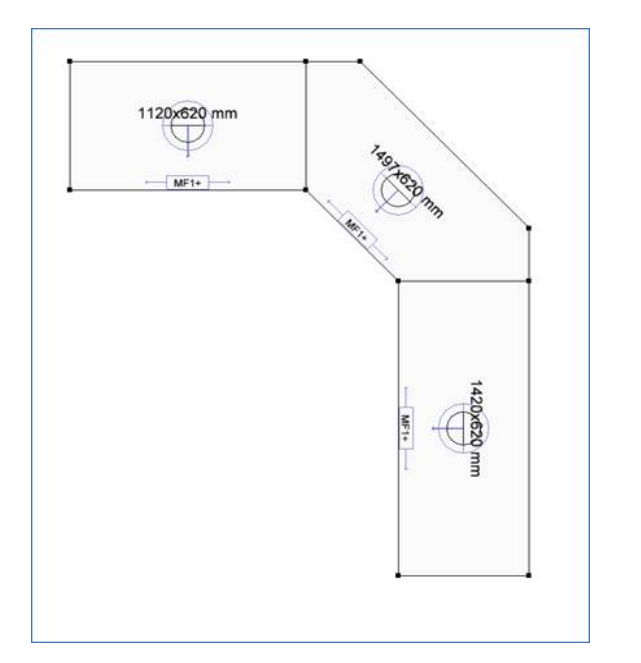

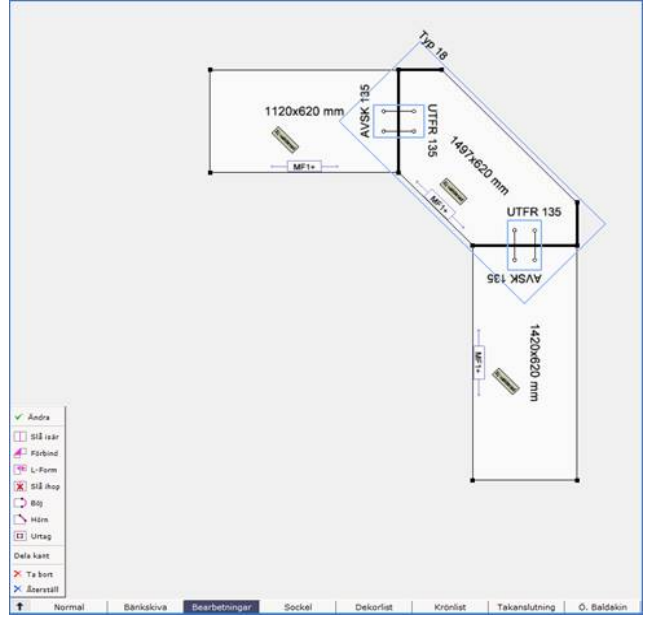

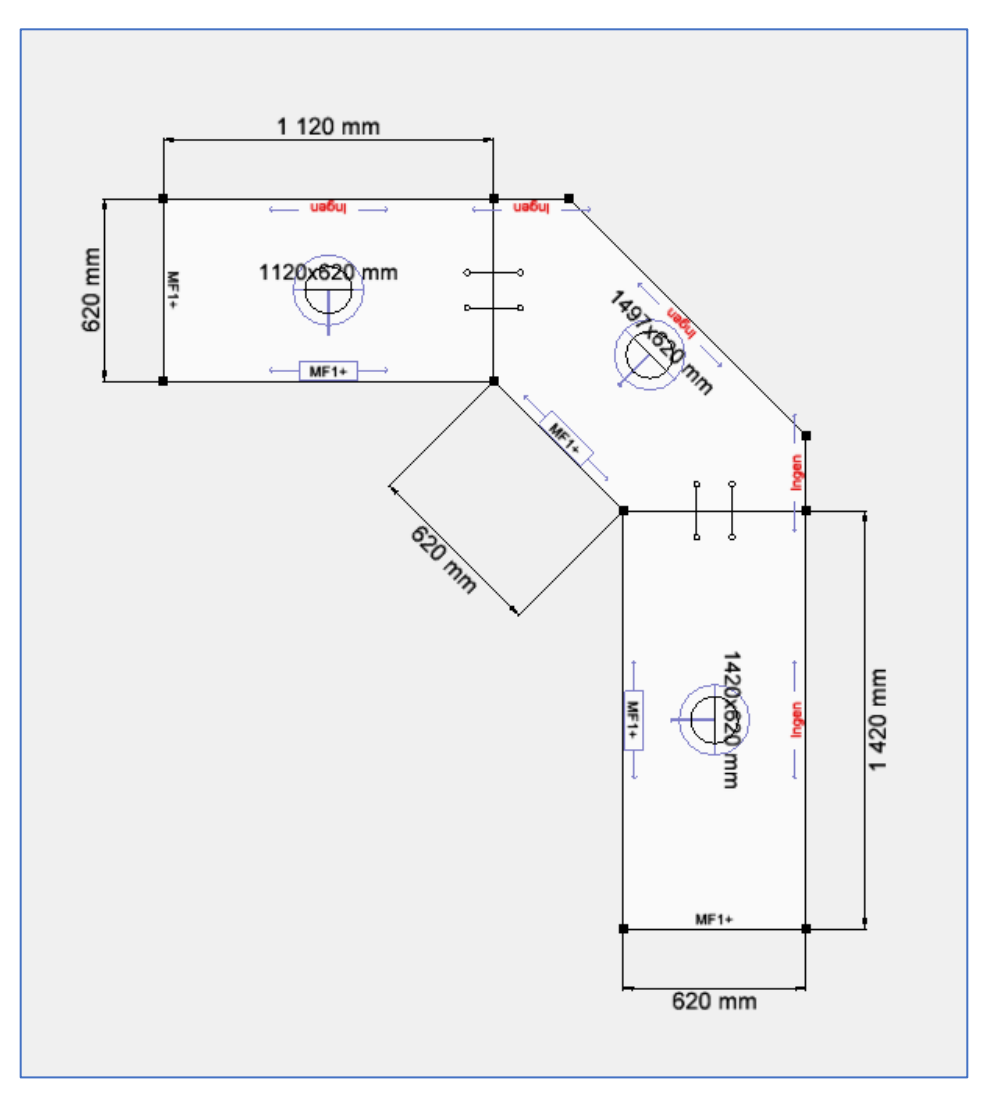

# Lucka till ! 😳